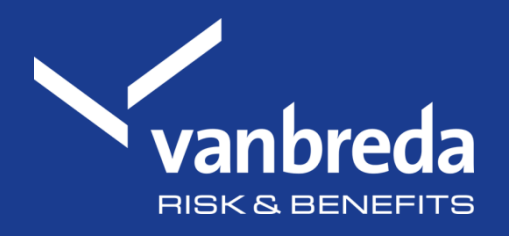

# Kosten indienen zonder account

Ontdek onze digitale toepassingen hier:

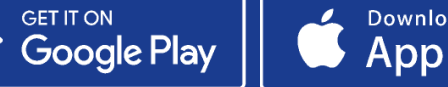

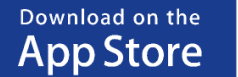

Visit the Webportal

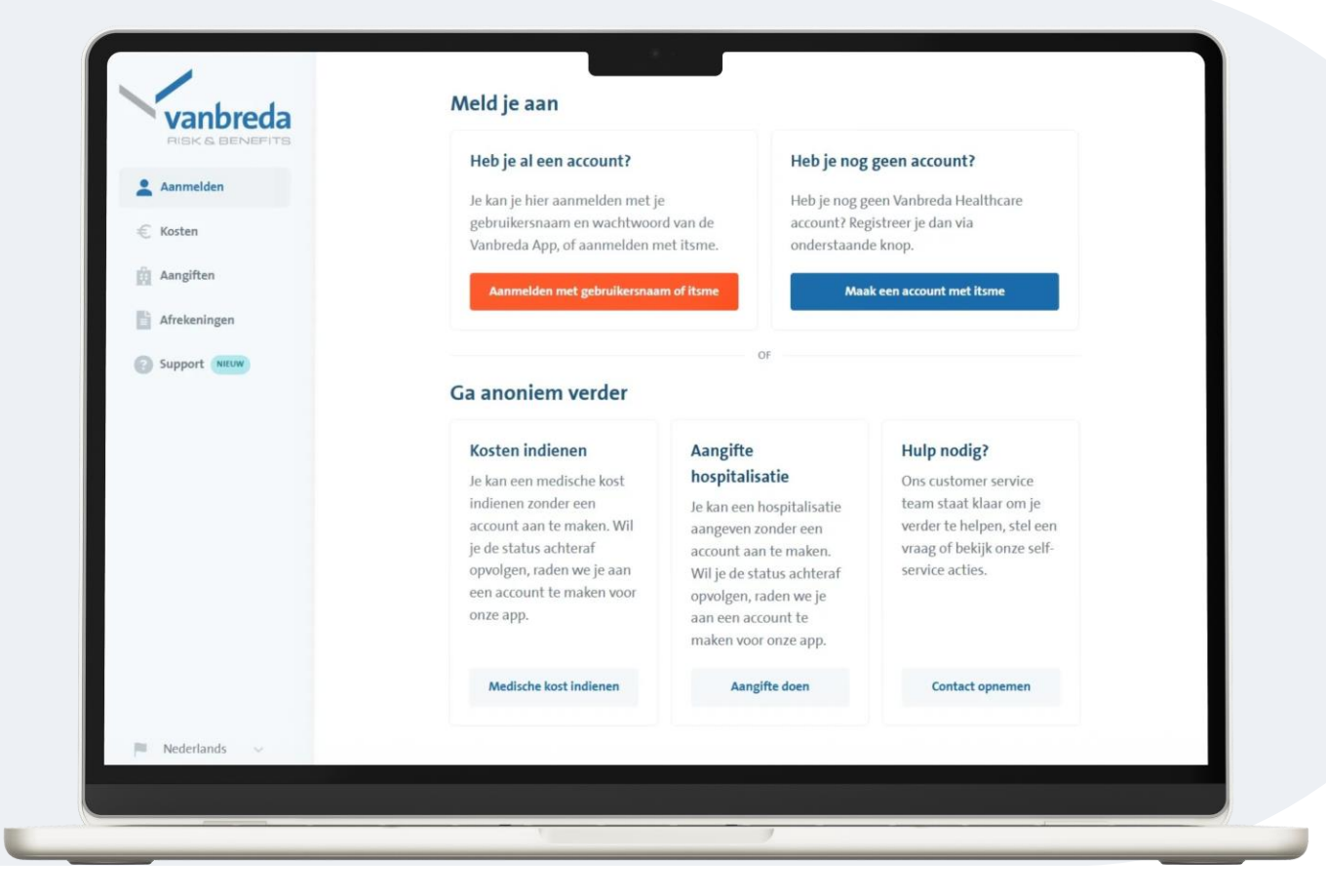

### Stap 1: Ga naar app.vanbreda.be.

Hier heb je verschillende opties:

- Aanmelden of een account registreren
- Een kost indienen zonder account. Kies deze optie als je enkel een kost wilt indienen
- Aangifte van een hospitalisatie
- Een vraag stellen/ contact opnemen
- $\rightarrow$  Kies hier voor Medische kost indienen

#### Waarom inloggen?

Als je ingelogd bent, kun je eenvoudig aangeven voor wie de kosten zijn zonder zelf gegevens in te voeren. Je kunt **de status van je kosten live volgen** en je krijgt toegang tot **AssurPharma-barcodes** om apotheekkosten automatisch in te dienen.

Maak eenvoudig een account aan via itsme of met je e-mailadres op app.vanbreda.be.

### Stap 2: Voeg de bijlagen van je medische kosten toe

Sleep de bestanden in de uploadbox of dubbelklik op de box en selecteer de bestanden.

#### **Opgelet:**

- Zorg dat de bestanden duidelijk leesbaar zijn
- Bezorg ons steeds alle bladzijden van de factuur

| RISK & BENEFITS |                                                                                                    |  |
|-----------------|----------------------------------------------------------------------------------------------------|--|
| 🔔 Aanmelden     | Bijlage toevoegen                                                                                                    |  |
| € Kosten        | Laad je medische kosten op, dit kan een factuur zijn of een kwijtschrift                                                                                                    |  |
| Aangiften       | <ul> <li>Zorg ervoor dat je slechts één kost per aanvraag indient. Je kost kan wel<br/>meerdere pagina's bevatten, maximum één pagina per foto of bestand.<br/>Opladen van bestanden is beperkt tot een bestandsgrootte van max. 20 MB</li> </ul> |  |
| Afrekeningen    | in totaal.                                                                                                    |  |
| Support NIEUW   | Capture.PNG                                                                                                    |  |
|                 | bijlage Lpng                                                                                                    |  |
|                 | Sleep je bestanden hiernaartoe of klik om een bestand te kiezen<br>Toegelaten bestanden: pdf, tiff, jpg, png                                                                                                    |  |
|                 | Bevestig bijlages                                                                                                    |  |
| 🏴 Nederlands 🗸  |                                                                                                    |  |
|                 |                                                                                                    |  |

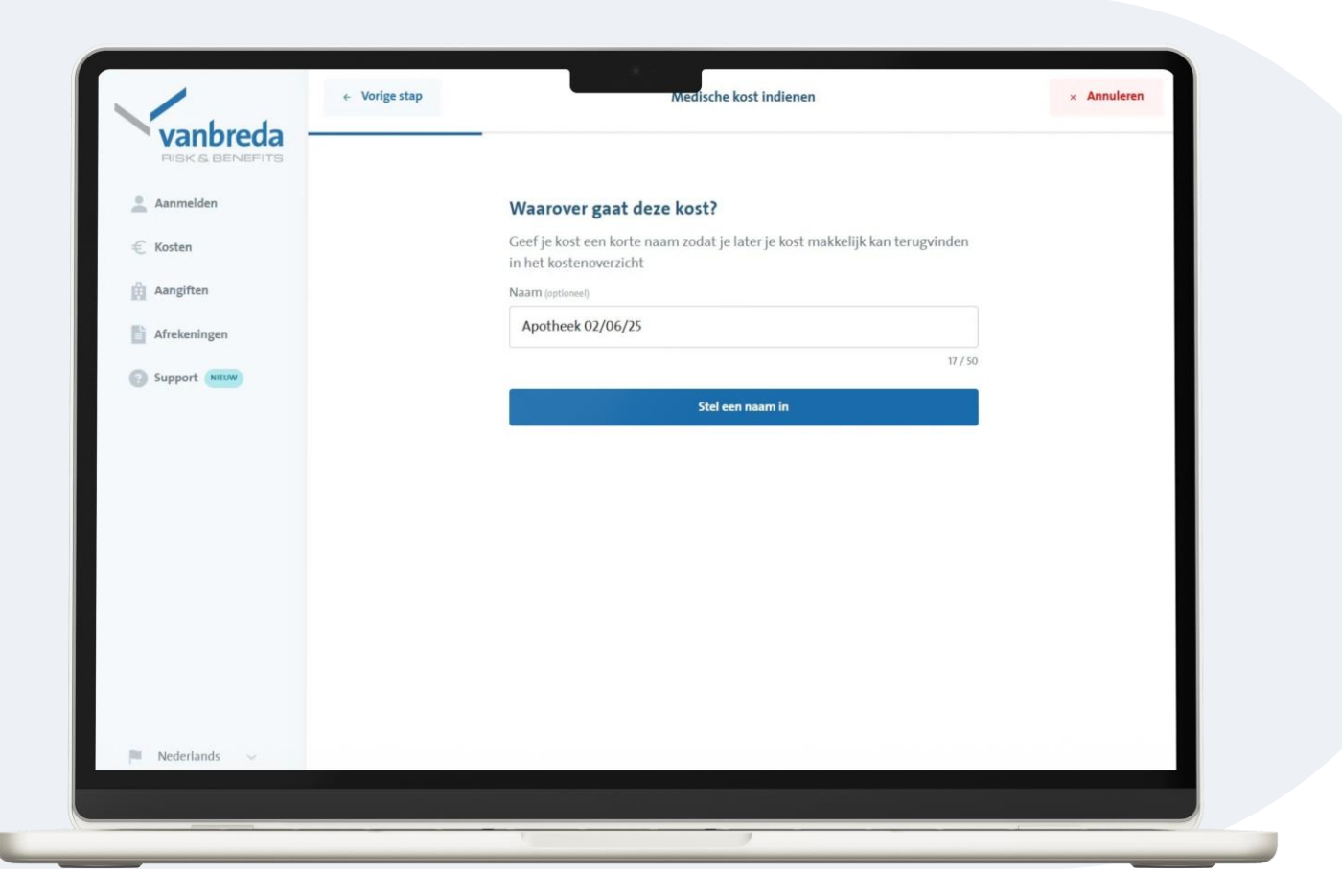

### Stap 3: Geef een optionele naam aan je kosten

Bijvoorbeeld "Apotheker" of "Consultatie". Dit helpt bij het overzicht

# Stap 4: Persoonlijke gegevens invullen

Vul je persoonsgegevens in zodat we weten voor wie de kost bedoeld is:

- Voornaam
- Naam
- E-mailadres
- Geboortedatum

| Aanmelden     | Voor wie was deze medische              | kort?                                                                          |  |
|---------------|-----------------------------------------|--------------------------------------------------------------------------------|--|
| -             | Vul de gegevens in van het gezinslid vo | Vul de gegevens in van het gezinslid voor wie de medische kert was             |  |
| 🐔 Kosten      | Voornaam                                | vui de gegevens in van net gezinsid voor wie de medische kost was.<br>Voornaam |  |
| Aangiften     | Jan                                     | Jan                                                                            |  |
| Afrekeningen  | Achternaam                              |                                                                                |  |
| Support NIEUW | Franssens                               |                                                                                |  |
|               | E-mailadres                             |                                                                                |  |
|               | jan.franssens123@gmail.com              |                                                                                |  |
|               | Geboortedatum                           |                                                                                |  |
|               | 07/08/1999                              |                                                                                |  |
|               | Bevestig                                | gezinslid                                                                      |  |
|               |                                         |                                                                                |  |
|               |                                         |                                                                                |  |

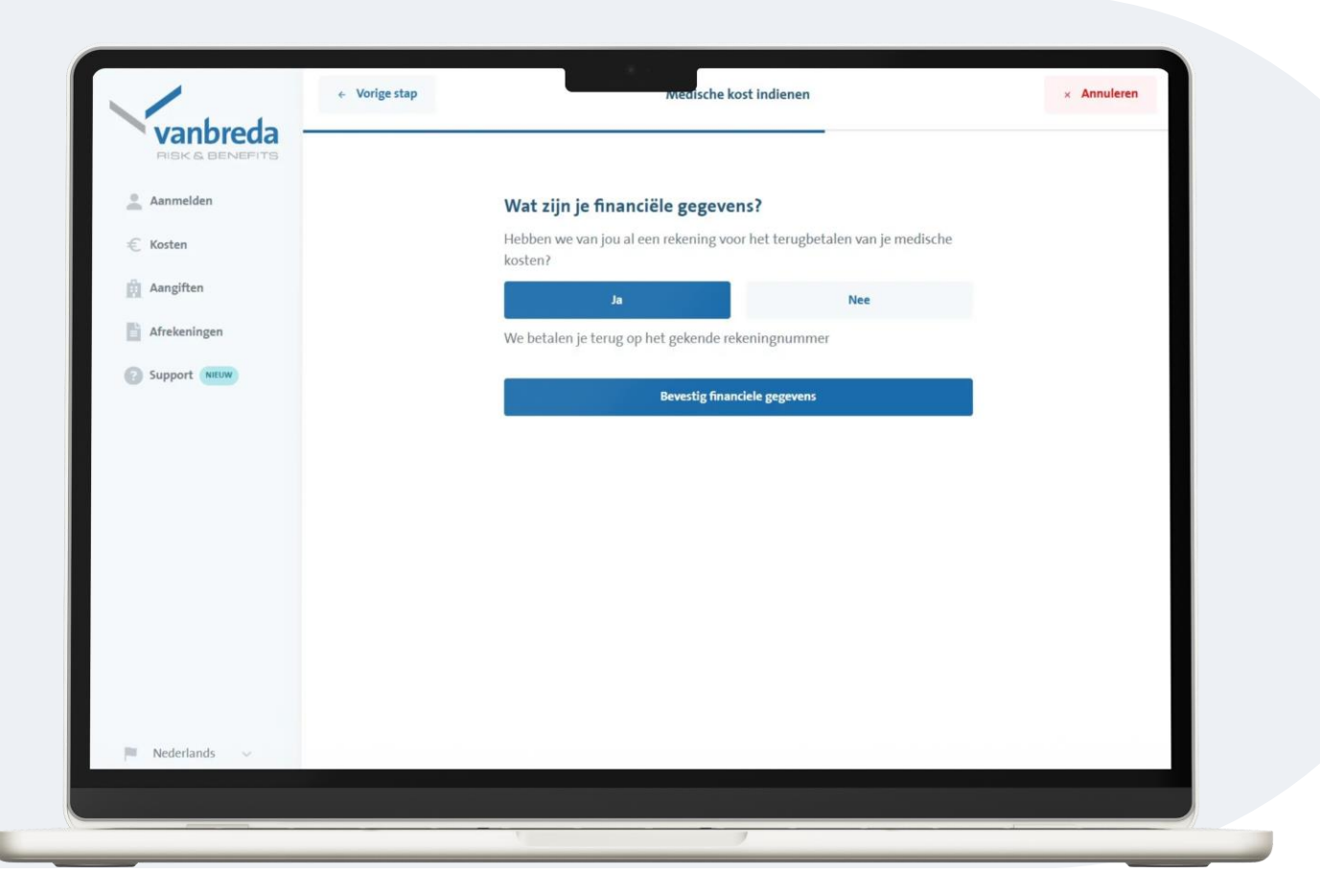

## Stap 5: Financiële gegevens controleren

Controleer of we jouw rekeningnummer al kennen.

- Indien je rekeningnummer al bekend is, laat je de optie op "Ja" staan.
- Indien we je rekeningnummer nog niet kennen, vul je het correcte rekeningnummer in.

### **Stap 6: Plan selecteren**

Selecteer het plan waar de kost onder valt:

- Hospitalisatie
- Ernstige ziektes
- Ambulante kosten

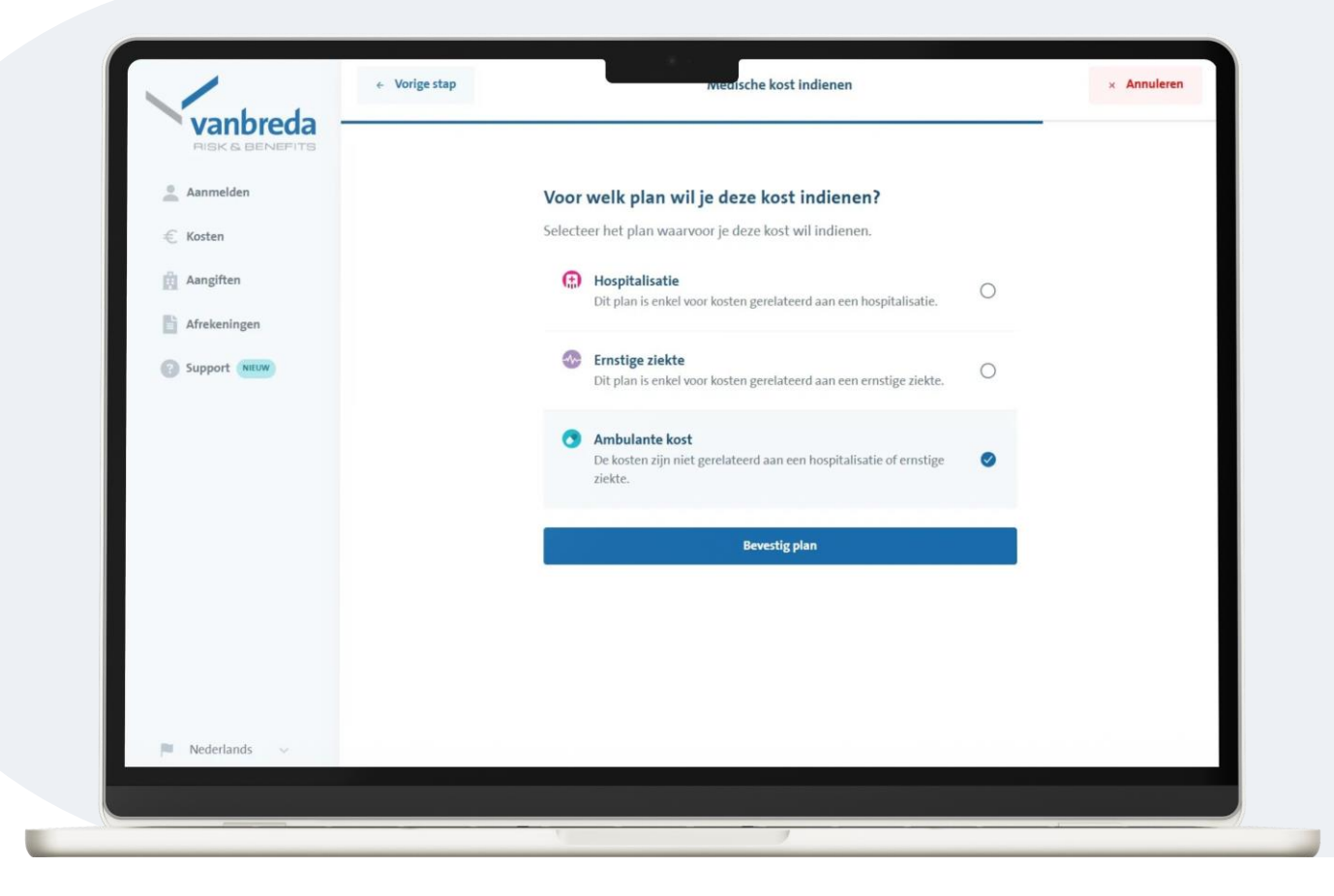

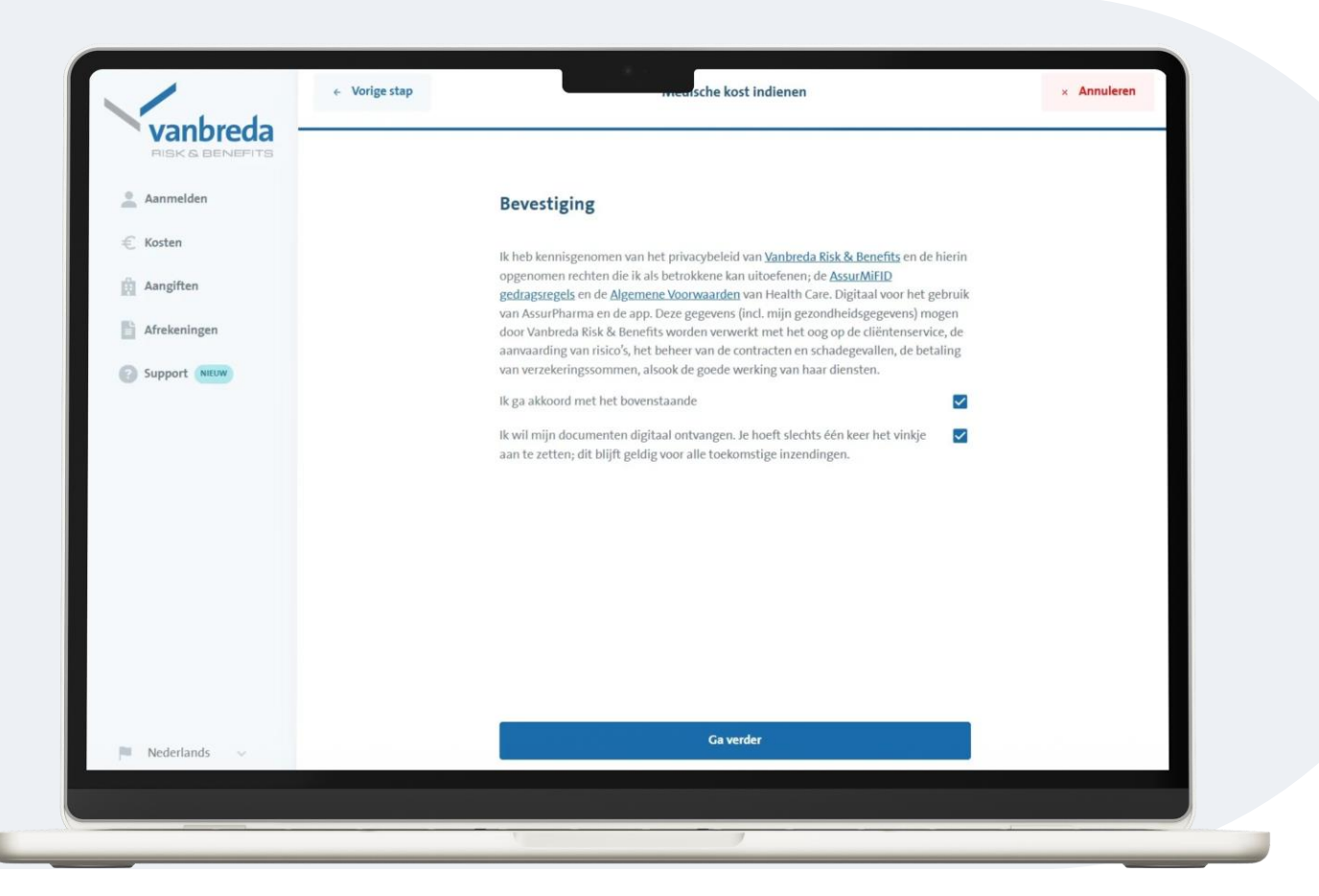

# Stap 7: Privacy & communicatievoorkeuren

Ga akkoord met ons privacybeleid om de aanvraag te voltooien.

Je kunt aangeven of je enkel nog digitaal (via e-mail) wilt worden gecontacteerd.

### **Stap 8: Overzicht & bevestiging**

Controleer je gegevens in het overzichtsscherm.

- Indien er iets fout is of je wilt iets wijzigen, klik op het potloodicoon.
- Klik op verzend kost om de kost in te dienen.

| 🔔 Aanmelden   | Algemene gegevens           |                       |
|---------------|-----------------------------|-----------------------|
|               | Albemene Begevens           |                       |
| € Kosten      | Naam                        | <i>1</i> <sup>2</sup> |
| Aangiften     | Apotheek 02/06/25           |                       |
| Afrekeningen  | Gezinslid                   | /                     |
| Support NIEUW | Jan Franssens<br>07/08/1999 |                       |
|               | Financiële gegevens         | 1                     |
|               | Plan                        | /                     |
|               | Ambulant                    |                       |
|               | Bijlage                     | /                     |
|               | Capture.PNG                 | 1                     |
|               | bijlage 1.png               | î.                    |
|               | Verzend kost                |                       |

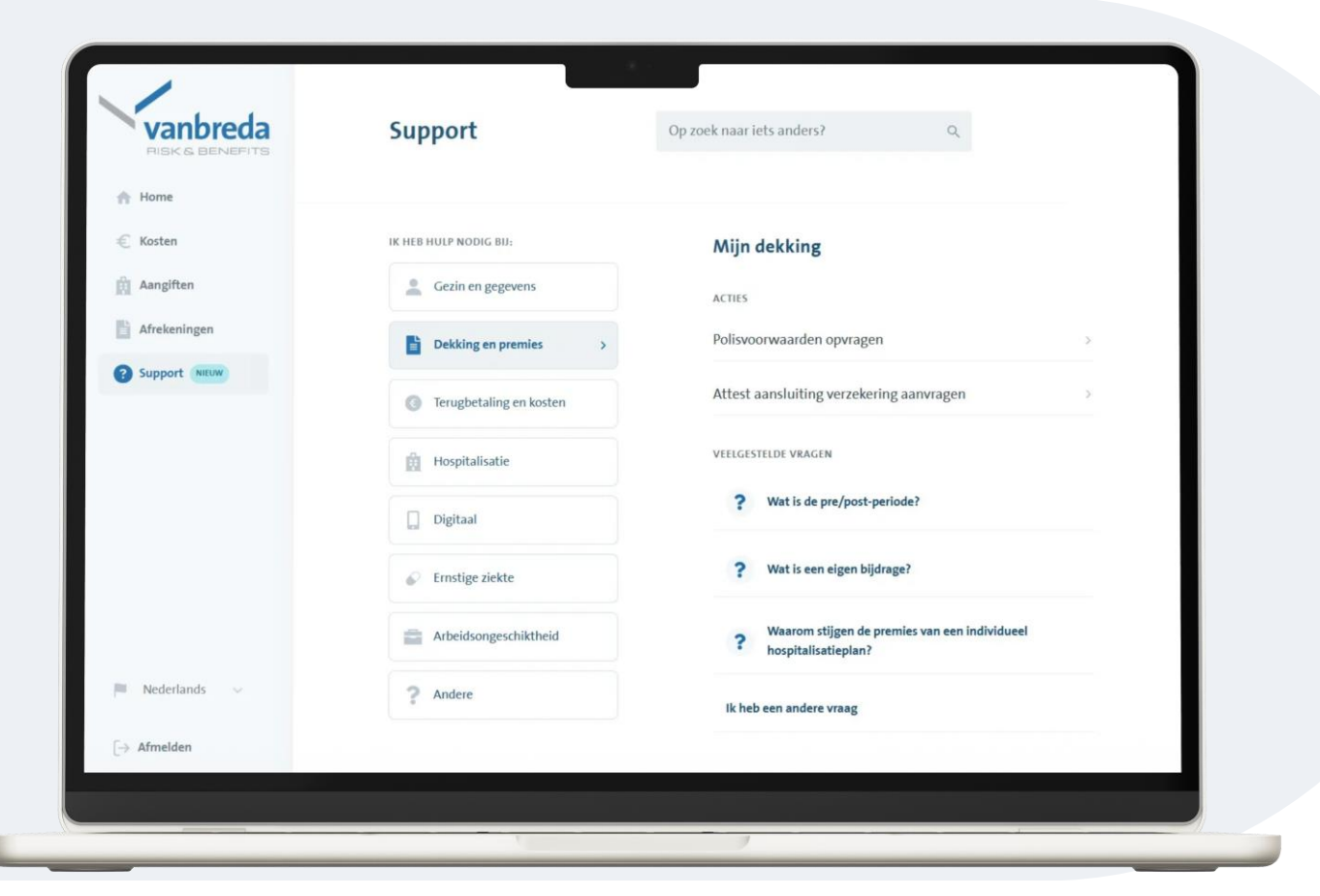

### Support & Vragen

Heb je vragen over je:

- Aangifte
- Kost
- Aansluiting
- Polisvoorwaarden

Klik op **support** of surf naar <u>app.vanbreda.be/support</u> voor verdere ondersteuning

| Home<br>C Kosten<br>Aangiften | Afrekeningsnota nr. 8451803<br>Je ontvangt 22,40 euro<br>Gestort op rekeningnummer BE22 **** **** 2347 |                                 |
|-------------------------------|----------------------------------------------------------------------------------------------------|---------------------------------|
| Afrekeningen                  | Details O Ambulant                                                                                     |                                 |
|                               | Totaal<br>Ziekenfonds<br>Vanbreda<br>Jouw deel                                                         | € 80<br>€ 52<br>€ 22.4<br>€ 5.6 |
|                               | Totaalbedrag kosten<br>Tussenkomst mutualiteit                                                         | <b>80,00</b><br>-52,00          |
|                               | Ten laste patiënt<br>Niet in aanmerking                                                                | 28,00<br>-5,60                  |
| Nederlands                    | Je ontvangt                                                                                            | 22,40                           |
| → Afmelden                    | Bekijk verwerkte kosten                                                                                |                                 |

### **Digitale opvolging**

#### Wil je je kosten digitaal opvolgen?

Maak dan een account aan en log in om je afrekeningsnota's digitaal te bekijken.